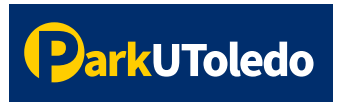

## **User Guide: Applying for Student Disability Permissions**

 Visit ParkUToledo's <u>Parking Portal</u> (https://vpermit.com/parkutoledo). Select Log In to the top right. Once on the log in page, log in with your UToledo Account Log In.

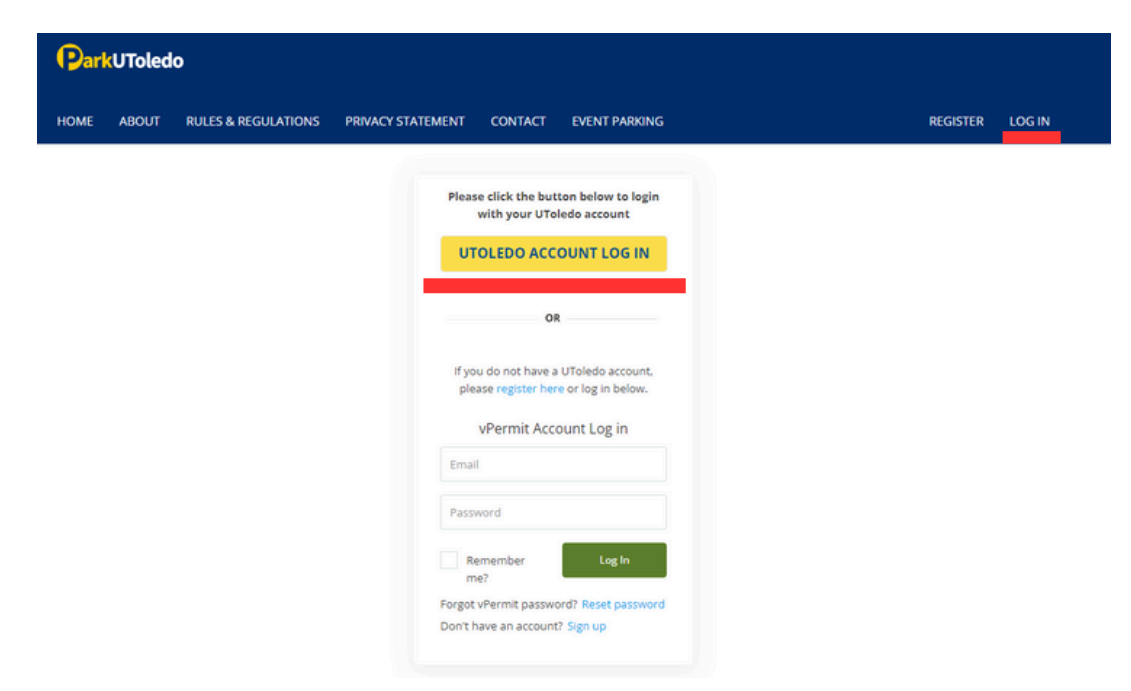

2. Select Apply for a vPermit button.

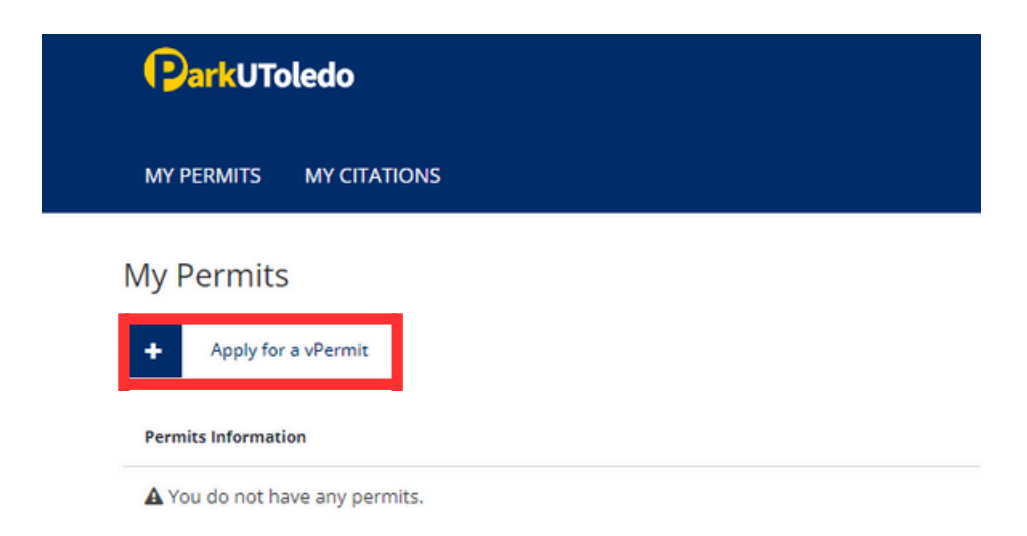

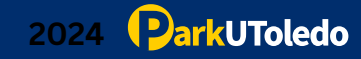

#### 3. Select Student Disability Permissions from the dropdown.

| Select your Permit     |                                                                                                    |
|------------------------|----------------------------------------------------------------------------------------------------|
| Permit Information     |                                                                                                    |
| Student/Staff ID       | R00951999 Student Commuter Upper Classman                                                                                                    |
| Please select a permit | ~                                                                                                    |
| Next                   | C Daily Permit (24/25) (Price: \$5.95/day)<br>C Fall/Spring Permit (8/12/24-5/4/25) (Price: \$284)<br>C Monthly Permit - August 2024 (Price: \$59.85)<br>C Semester Permit - All (8/12/24/23/24) (Price: \$142)<br>Gateway Resident Semester Permit - Fall (8/12/24-12/23/24) (Price: \$0)<br>Student Disability Permit - Fall (8/12/24-12/23/24) (Price: \$142) |

4. Enter your vehicle information, and attach a photo of your ADA placard and the registration for your placard, then select Next. You must include both files, if you do not include your ADA placard or the registration for your placard, your application will be denied.

| elect your Permit      |                                       |              |     |
|------------------------|---------------------------------------|--------------|-----|
| Permit Information     |                                       |              |     |
| Student/Staff ID       | - Park UToledo                        |              |     |
| Please select a permit | Student Disability Permissions - Summ |              | m 👻 |
| License Plate1         | TOL123                                | Select State | ~   |
| License Plate2         | EDO456                                | Select State | ~   |
| License Plate3         | ROCKY1                                | Select State | ~   |
| License Plate4         | Optional                              | Select State | ~   |
| License Plate5         | Optional                              | Select State | ~   |
| License Plate6         | Optional                              | Select State | ~   |
| License Plate7         | Optional                              | Select State | ~   |
| License Plate8         | Optional                              | Select State | ~   |
| License Plate9         | Optional                              | Select State | ~   |
| License Plate10        | Optional                              | Select State | ~   |
| Requested Documents    | Choose Files 2                        | files        |     |

Please note that the license plate DOES serve as the vehicle's virtual permit. The information entered MUST match the license plate number physically on the vehicle. If they do not match, the vehicle will be cited.

ParkUToledo

 Verify your information is entered correctly, agree to ParkUToledo's Rules & Regulations by clicking the box and select Register. To edit information, click Cancel.

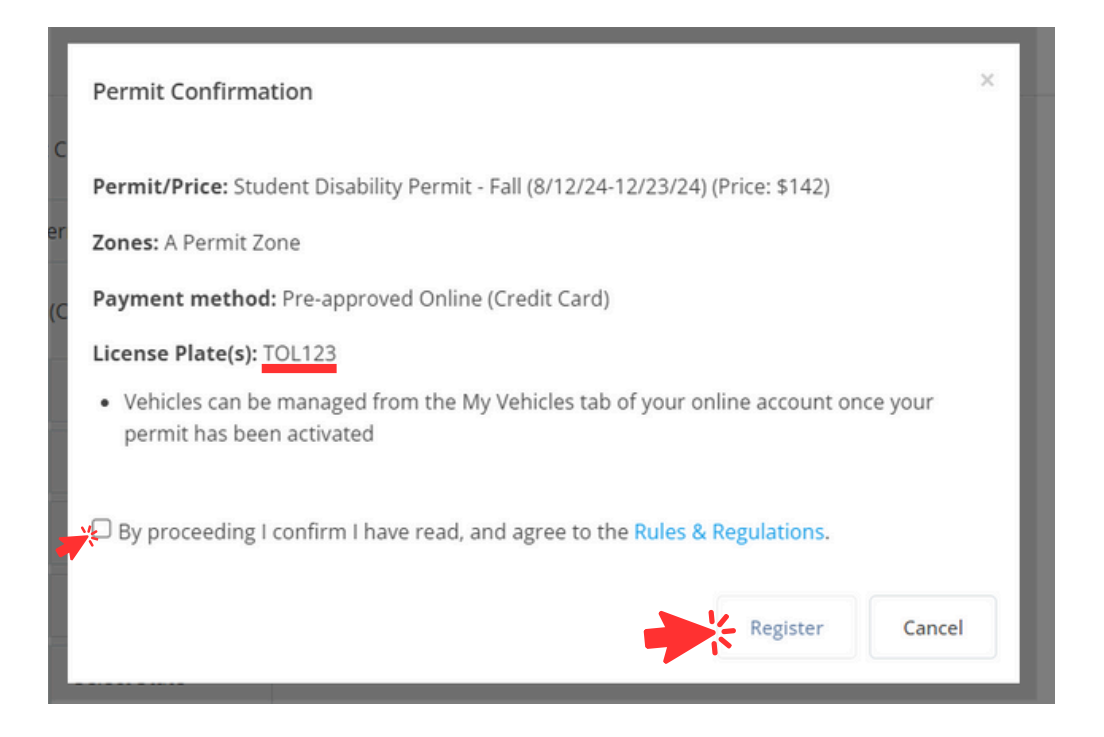

**6.** Your application is received and is waiting for ParkUToledo Administrator approval. You may view your permit status by selecting **Here** or by clicking the **My Permits** tab.

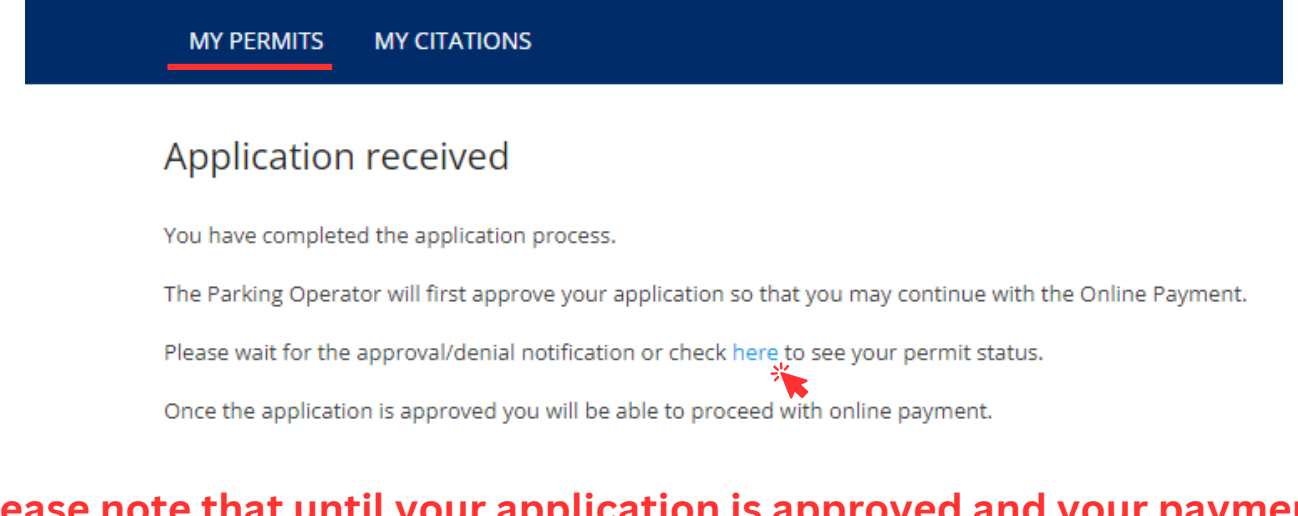

# Please note that until your application is approved and your payment is received, you DO NOT have an active parking permit.

7. Please note your permit status. Pending Review means your application is awaiting ParkUToledo Administrator approval.
 You do not have an active parking permit until your application is approved and your payment is received.

| Attention                                                                                                    |                   |                  |
|----------------------------------------------------------------------------------------------------|-------------------|------------------|
| All 2024/25 permits are on sale<br>If you have any questions, please email: <u>info@parkutoledo.com</u>                                                                                                    |                   |                  |
| Apply for a vPermit Permits Information                                                                                                    |                   |                  |
| Permit Number: #25540<br>Status <mark>: Pending Review</mark><br>Permit Type: <b>Student Disability Permit - Fall (8/12/24-12/23/24)</b><br>License plates: (A) TOL123<br>Valid Through <b>Monday, December 23, 2024 11:59 PM</b> | A Manage Vehicles | \$ View Payments |

8. Once ParkUToledo Administrators approve your student disability parking permissions, you will receive an email and the permit status will change to Pending CC Payment. Select Pay Online to be directed to pay for your parking permit with your credit card. Please note, your parking permit is not active until payment is received.

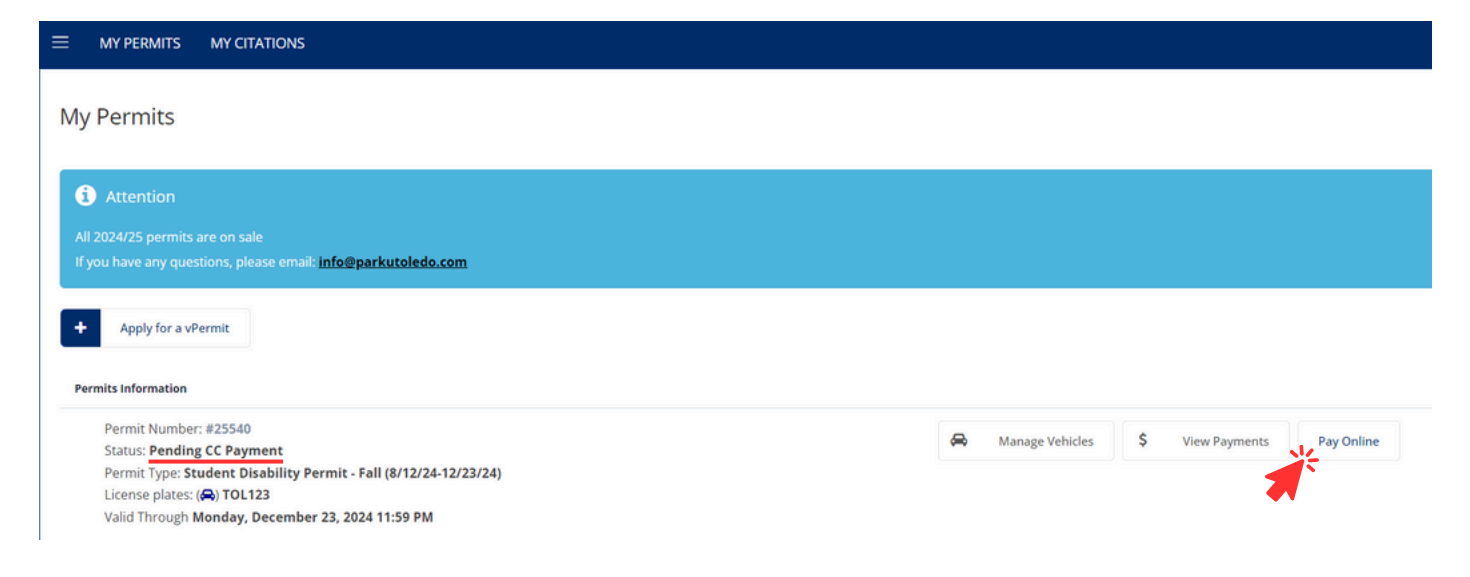

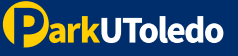

My Dormito

### 9. Once payment information is entered, click Pay.

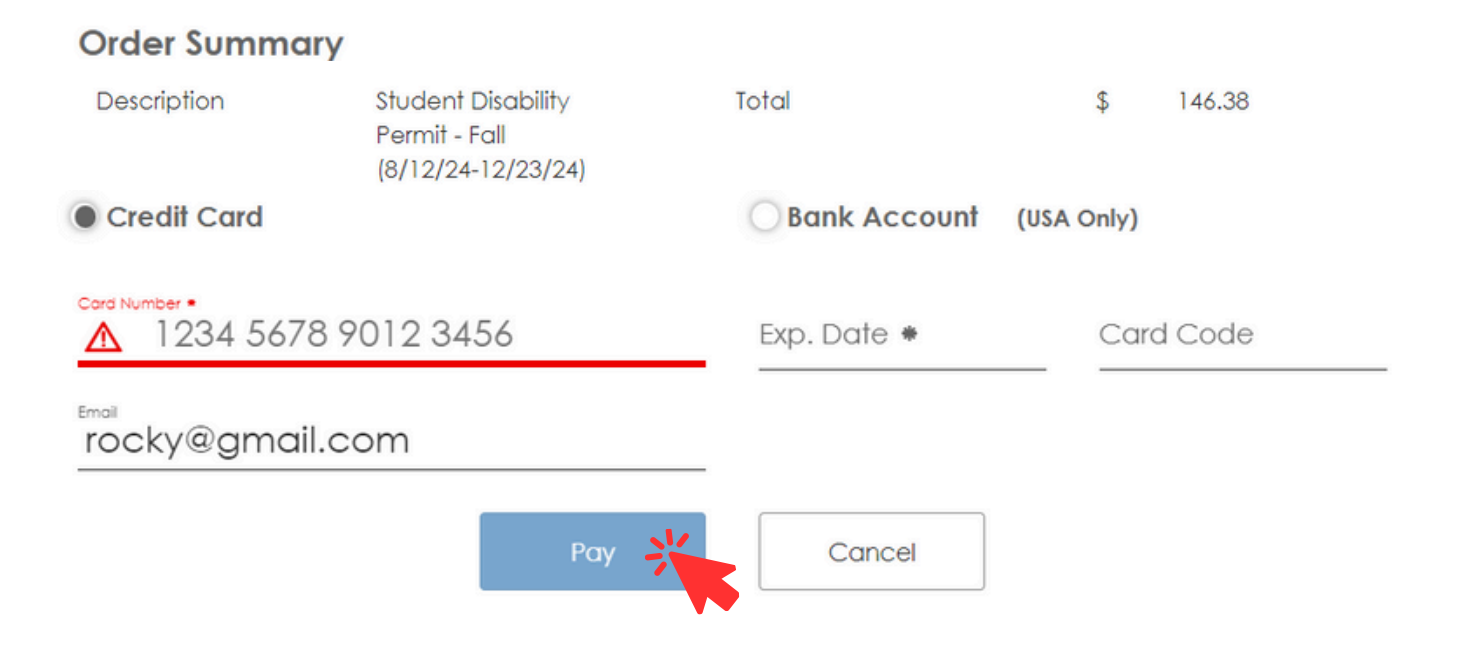

**10.** You will be redirected to a payment confirmation page. Click **Continue** to return to your parking portal.

| Mon Apr 29 2024 4:38:47 PM<br>Thank                         | you for your payment.     | Continue     |
|-------------------------------------------------------------|---------------------------|--------------|
|                                                             | \$146.38                  |              |
|                                                             |                           | Hide Details |
| Total<br>Billing Information                                |                           | \$146.38     |
| Paid By Visa XXXX<br>Authorization Code:<br>Transaction ID: | PO Number: UserPermit_132 |              |

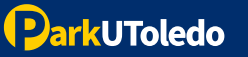

11. To view your permits, click Here or select My Permits tab.

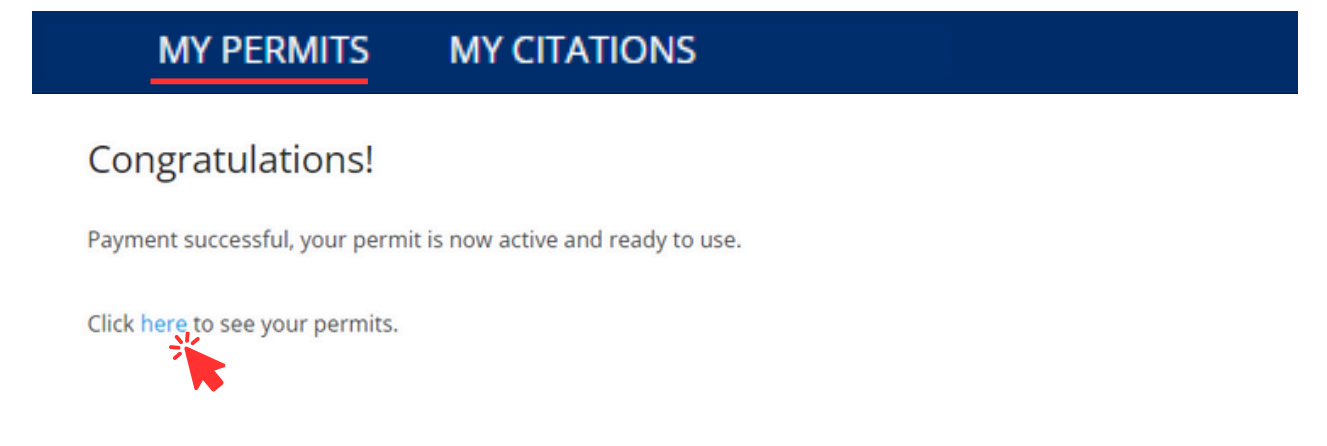

12. Verify all of your information is correct and please note the status of your permit. You may log in to your <u>parking portal</u> at anytime to view or update your permit and vehicle information.

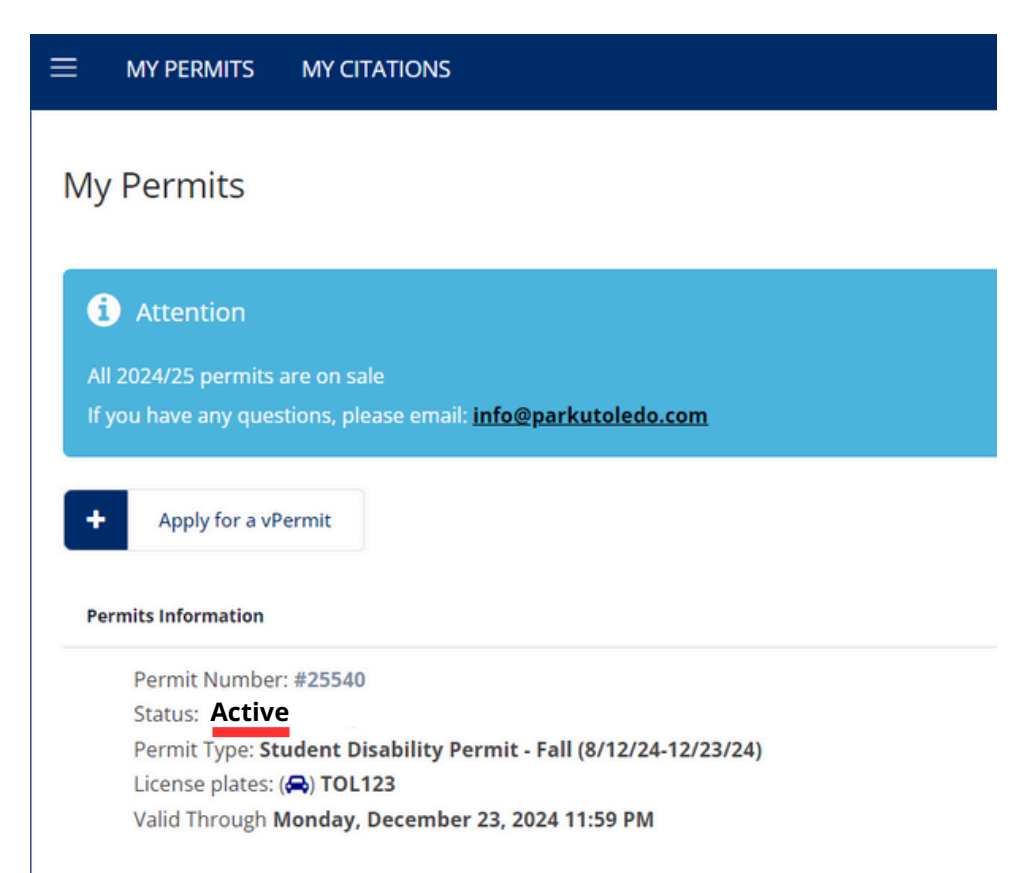

Please note that the license plate DOES serve as the vehicle's virtual permit. The information entered MUST match the license plate number physically on the vehicle. If they do not match, the vehicle will be cited.

ParkUToledo

- 13. Below is an example of the email you will receive once your student disability permissions are assigned to your permit. Please remember, student disability permissions allow you to park in any disability space with your ParkUToledo permit. If a disability parking space is not available, please park in the nearest NON-Reserved, NON-metered parking space. These permissions DO NOT allow you to park in the following areas:
  - Reserved Spaces/Areas (Example: You may only park in the ADA spaces in Area 14- not the reserved spaces.)
  - Metered Parking (without payment)
  - Patient Parking
  - Non-Parking Areas (including but not limited to the grass, sidewalks, loading areas, roadways, etc.)

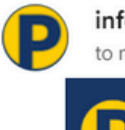

info@parkutoledo.com to me •

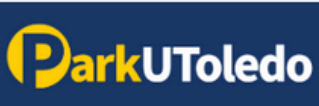

Thank you for submitting your disability placard and registration. Student Disability Permissions are now assigned to your permit.

These permissions allow you to park in any disability space with your ParkUToledo permit. If a disability parking space is not available, please park in the nearest NON-Reserved, NON-metered parking space.

These permissions DO NOT allow you to park in the following areas:

- Reserved Spaces/Areas (Example: You may only park in the ADA spaces in Area 14 not the reserved spaces.)
- Metered Parking without payment
- Patient Parking
- Non-Parking Areas (included but not limited to the grass, sidewalk, loading areas, roadways, etc.)

These permissions are for the current semester only. You will need to submit your placard and its registration to the ParkUToledo office via email at the beginning of each semester.

Thank you,

ParkUToledo

Main Campus Map Health Science Campus Map Stay up to date with ParkUToledo on social media.

We're on Instagram, X and Facebook

### If you have any questions, please email: info@parkutoledo.com